#### Chapter - 23

### How to Upgrade to Windows 8.1 From Windows 8

#### How to Upgrade to Windows 8.1 From Windows 8

windows 8 प्रयोग करने वाले User के लिए अब इंतजार नहीं करना पड़ेगा। Windows 8 चलाने वाले किसी भी PC user के लिए माइक्रोसॉफ्ट का Windows 8.1 मुफ्त अपग्रेड के रूप में उपलब्ध है। कुछ सरल चरणों के साथ, आप windows 8.1 की सुविधाओ को प्राप्त कर सकते हैं।

अपने Windows 8 PC को Windows 8.1 में अपग्रेड करने का तरीका-

1. सबसे पहले तो आप अपने कंप्यूटर में यह देंखे कि आपके PC में हाल के Windows अपडेट हैं। यदि हाँ तो निम्न चरणों का पालन करें।

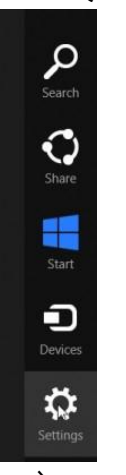

• सबसे पहले Setting button पर क्लिक करें।

• इसके बाद Change PC Setting पर क्लिक करें।

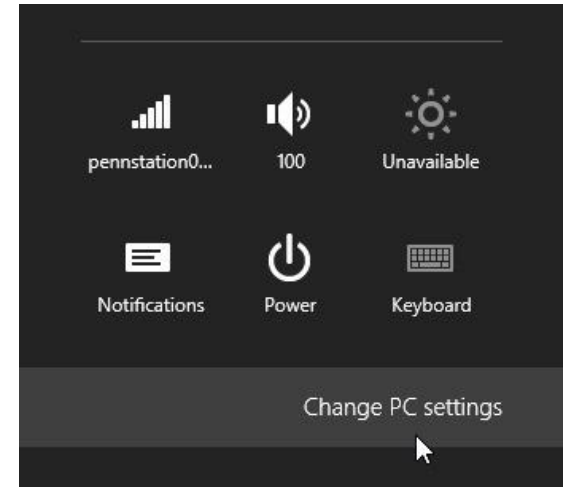

- इसके बाद Windows Update option को सिलेक्ट करे|
- ٠

 यह देखने के लिए कि क्या कोई नई फाइलें हैं, अगर नहीं हैं तो अब Check for update now पर क्लिक करें।

# Windows Update

You're set to automatically install updates

No important updates are scheduled to be installed. We last checked today. We'll continue to check for newer updates daily.

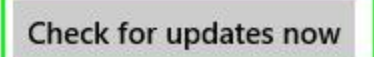

 इसके बाद "We'll install automatically" link पर क्लिक करने के बाद install button पर क्लिक करें। Windows Update

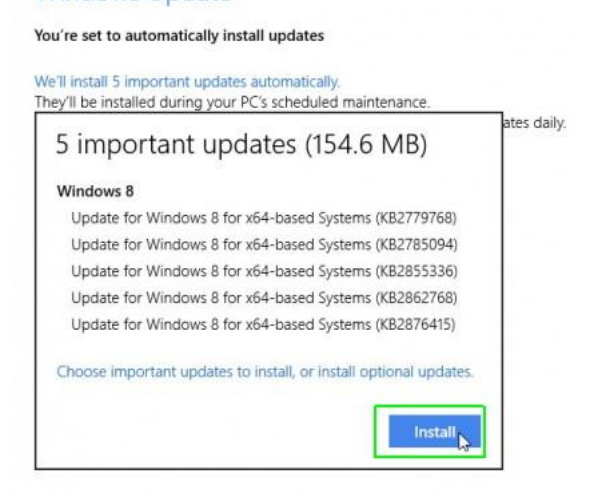

2. Windows Store App खोलें।

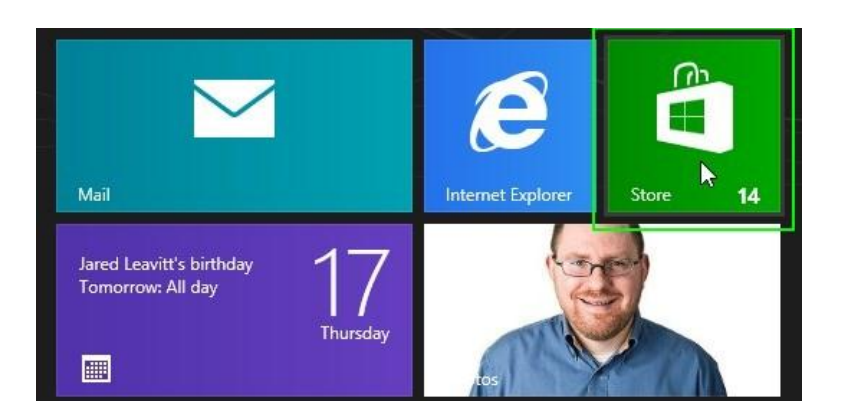

3. Update to Windows 8.1 button पर क्लिक करें। यदि आपको स्क्रीन पर यह बटन नहीं दिखाई देता है, तो फिर से अपडेट की जांच करें, Windows स्टोर को बंद करें और दोबारा खोलें।

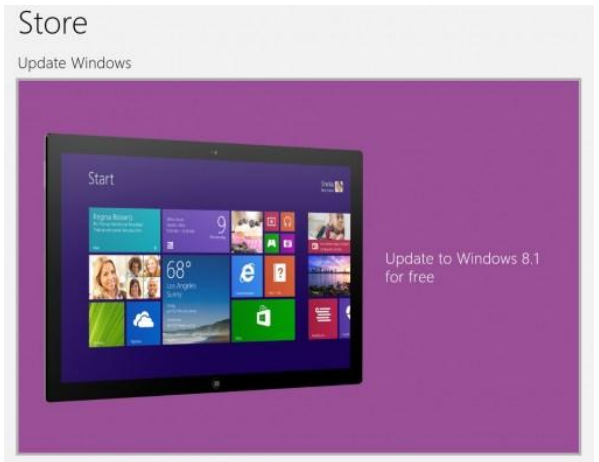

4. conform होने के बाद Download button पर क्लिक करें।

| € | Windows 8.1 Pro                                                                                                    |  |  |  |  |  |  |  |
|---|----------------------------------------------------------------------------------------------------|--|--|--|--|--|--|--|
|   | Download                                                                                                    |  |  |  |  |  |  |  |
|   | After the download, you'll be asked to accept the Windows Software License Terms. If you<br>do not accept, your prior version will be restored. |  |  |  |  |  |  |  |
|   | You can keep working while the update is<br>downloading. We'll let you know when it's time for<br>the next step.                                |  |  |  |  |  |  |  |
|   | Download size: 3.63 GB<br>Publisher: Microsoft<br>Copyright: 2013 Microsoft                                                                     |  |  |  |  |  |  |  |

Download button पर क्लिक करने के बाद आपको 30 मिनट या उससे अधिक का इंतजार करना पड़ सकता है, लेकिन आप इस समय के दौरान अपने कंप्यूटर का उपयोग जारी रख सकते हैं।

| € | Installs        |  |  |  |  |
|---|-----------------|--|--|--|--|
|   | Windows 8.1 Pro |  |  |  |  |
|   | Downloading     |  |  |  |  |

5. संकेत मिलने पर Restart Now button पर क्लिक करें। Restart Now button पर क्लिक करने के बाद आपके कंप्यूटर को Windows 8.1 install करने में कई मिनट लगेंगे।

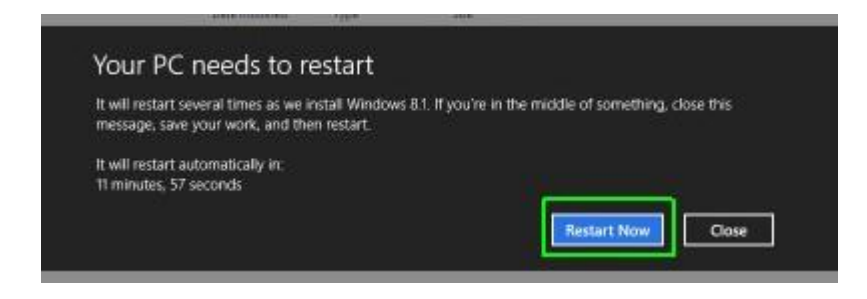

6. License Terms दिखाई देने पर "I Accept" पर क्लिक करें। और लाइसेंस शर्तों को स्वीकार करें।

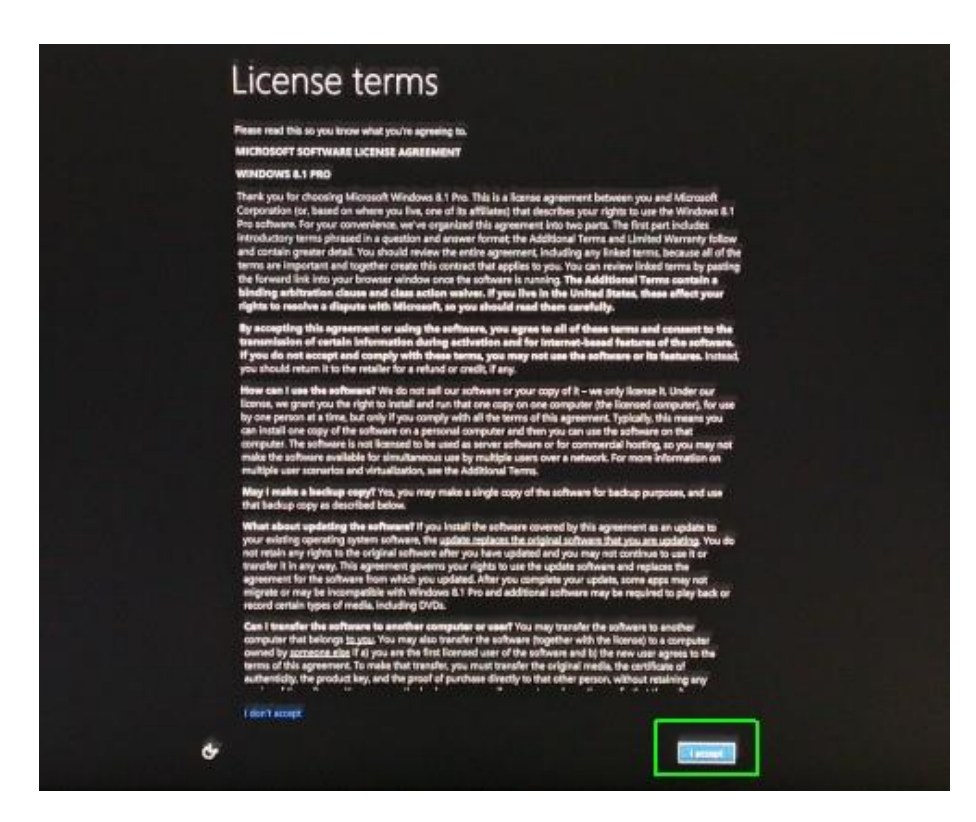

7. इसके बाद आपकी स्क्रीन पर एक और विंडो आएगी इस स्क्रीन के सबसे नीचे Use Express Setting पर क्लिक करें। यदि आप चाहे तो Custom Setting option भी चुन सकते हैं, लेकिन अधिकांश सेटिंग्स के लिए Express Setting अच्छी तरह से काम करती हैं। इसलिए आप Express Setting का प्रयोग करें |

## € Settings Express settings We recommend these settings, which include occasionally sending info to Microsoft. You can customize these settings now or later. Automatically find and connect to devices and content on this network. Automatically install Windows updates, app updates, and device software. Turn on Do Not Track in Internet Explorer. · Help protect your PC from unsafe files, apps, and websites, and check online for solutions to problems. Help improve Microsoft software, services, and location services by sending us info. · Use Bing to get search suggestions and web results in Windows Search, and let Microsoft use your location and other info to personalize your experiences. In Internet Explorer, use page prediction to preload pages, which sends your browsing history to Microsoft. Let Windows and apps use your name, account picture, and advertising ID, and request your location from the Windows Location Platform. ÷ Use express settings Customize

8. अब आप विंडोज़ में Sign in करें जैसा कि आप सामान्य रूप से करते हैं।

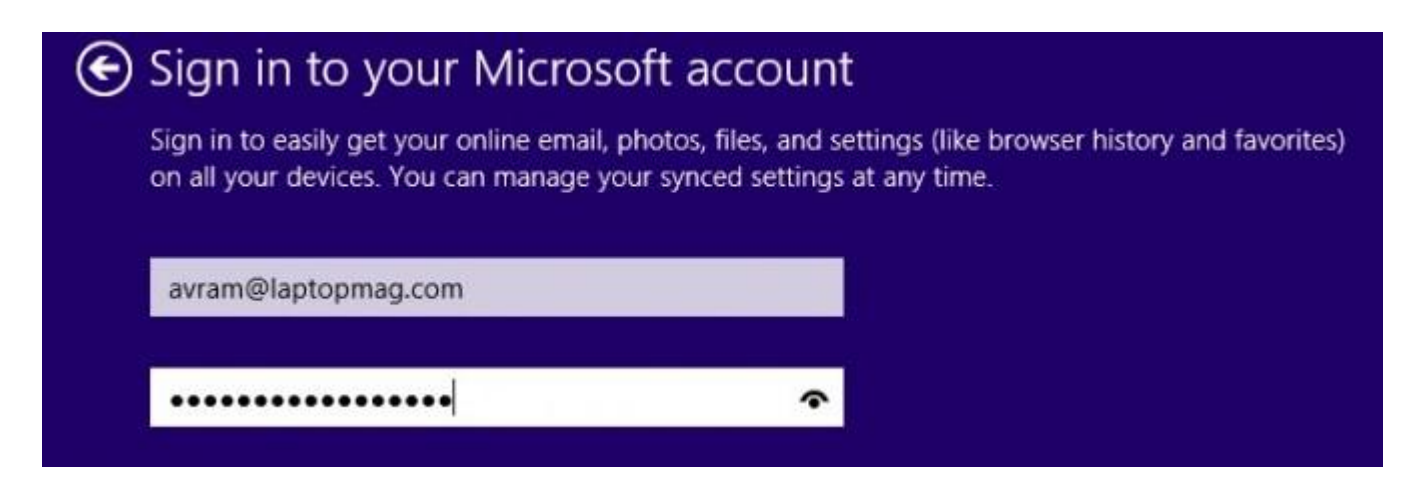

9. विंडोज़ को आपके फोन पर एक सुरक्षा कोड भेजने की अनुमति दें| यदि यह आपको संकेत देता है। तो आप इस चरण को छोड़ सकते हैं, लेकिन बाद में आप इसे निष्पादित किए बिना अपने PC में sync करने में सक्षम नहीं हो सकते हैं। Windows आपको एक Code SMS करेगा|

# Help us protect your info

When accessing sensitive info from your account or device, or if we detect suspicious account activity, we'll ask for a security code to verify your identity. (If you sign in frequently on this device, we won't ask you for a code after this.)

V

How would you like to get this code?

Text (\*\*\*) \*\*\*\_\*\*81

I have a code

10. अब आप Prompt पर कोड enter करे जो आपके फ़ोन पर आया हुआ हैं।

| When a<br>activity<br>we wor<br>Enter t | accessing sens<br>, we'll ask for<br>n't ask you for<br>he code we se | itive info from yo<br>a security code t<br>a code after this<br>nt to (***) ***_** | our account or<br>o verify your id<br>s.)<br>81. | device, or if we de<br>entity. (If you sign | tect suspicious account<br>in frequently on this dev |
|-----------------------------------------|-----------------------------------------------------------------------|------------------------------------------------------------------------------------|--------------------------------------------------|---------------------------------------------|------------------------------------------------------|
| 3543                                    | 213                                                                   |                                                                                    |                                                  | ×                                           |                                                      |

11. Skydive screen पर क्लिक करें।

| 🕑 SkyDr                                | ive is your cloud                                                                               | storage                                                |                                                |                             |
|----------------------------------------|-------------------------------------------------------------------------------------------------|--------------------------------------------------------|------------------------------------------------|-----------------------------|
| Your came<br>you create<br>even if sor | era roll and PC settings will a<br>e will be saved to SkyDrive by<br>mething happens to your PC | utomatically be backed i<br>y default. That way, you i | up to the cloud, and r<br>can get to them from | ew documents<br>any device, |
|                                        |                                                                                                 |                                                        |                                                |                             |
|                                        |                                                                                                 |                                                        |                                                |                             |
|                                        |                                                                                                 |                                                        |                                                |                             |
|                                        | Photos you take                                                                                 | Documents                                              | PC settions                                    |                             |
|                                        | r notos you take                                                                                | o ocarrierta                                           | , coutongs                                     |                             |
|                                        |                                                                                                 |                                                        |                                                |                             |
| Turn off th                            |                                                                                                 |                                                        |                                                |                             |
| Privacy sta                            |                                                                                                 |                                                        |                                                |                             |
|                                        |                                                                                                 |                                                        |                                                | Next                        |

क्लिक करने के बाद आपको कुछ मिनट इंतजार करना होगा ताकि विंडोज़ इंस्टॉलेशन प्रक्रिया को खत्म कर सके| आपको स्क्रीन पर कुछ संदेश दिखाई देंगे और अब आपके कंप्यूटर पर Windows 8.1 स्टार्ट स्क्रीन दिखा देने लगेगी|